12 APR 2022 | #438

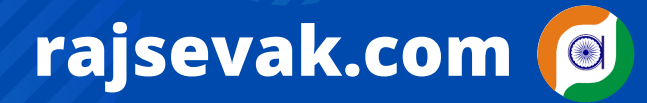

Paymanager Info

रोजाना एक प्रश्न

आज का टॉपिक

NOTE

श्री किशन सिंधी वरिष्ठ अध्या (गणित) राउमावि कुराड़िया सेमारी जिला उदयपुर

< शाला दर्पण पर कक्षा ५ व ८ के SESSIONAL मार्क्स की एंट्री

## शाला दर्पण पर कक्षा ८ व कक्षा -5 के SESSIONALमार्क्स किस प्रकार एंट्री करे ?

सबसे पहले आपको शाला दर्पण को स्कूल लोगिन आईडी से लॉगिन करेंगे :-

- आपके सामने शाला दर्पण के सभी मुख्य TAB शो होंगे।
- मुख्य TAB से नीचे की और जाने पर \*आपके सामने एक पोप अप शो होगा जिसमें प्रारम्भिक शिक्षा पूर्णता परीक्षा कक्षा-८व प्राथमिक अधिगम स्तर कक्षा-५प्रवेश पत्र डाउनलोड करें का आप्शन शो होगा उस पर आप क्लिक करेंगे।
- अब आपको एक नये पोर्टल पर भेज दिया जाएगा जहां ५/८वी बोर्ड के LOGIN का आप्शन शो होगा।
- LOGIN के आप्शन पर क्लिक करेंगे अब आपको पुनः अपने विद्यालय के शाला दर्पण लॉगिन आईडी पासवर्ड और कैप्चा भरकर लॉगिन करना होगा।
- लॉगिन करने पर आपके सामने एक नया पेज ओपन होगा। जिसके लेफ्ट साइड में तीन तिरछी रेखाएं शो होगी उस पर क्लिक करें।
- आपके सामने आपके विद्यालय की NIC ID और एक नया आप्शन EXAM ACTIVITY शो होगा उस पर क्लिक करेंगे।
- अब आपके सामने कुछ आप्शन शो होंगे।
  - I.Exam centre wise attandance sheet
  - 2.विद्यालय परीक्षा केंद्र वार रोल नंबर आवंटित विद्यार्थी सूची
  - 3.exam centre wise admit card
  - 4.school wise admit card
  - 5.sessional marks entry
- आप sessional marks entry के आप्शन पर क्लिक करेंगे।
- अब session,class subject का चयन करते हुए GO बटन पर क्लिक करेंगे।
- आपके सामने विद्यार्थी सूची शो होगी जिसमें छात्र संबंधी विवरण शो होगा।
- बच्चे की डिटेल के सामने ही "marks (max.marks 20) शो होगा उसमे आप मार्क्स भर कर उसके सामने सेव ऑप्शन पर क्लिक कर देवे। जैसे ही सेव करेंगे marks submitted sucessfully प्रदशित होगा।
- इस तरह से प्रत्येक बच्चे के sessional मार्क्स भरे जाएंगे।

NOTE -WEB BROWSER में पोप अप ओन होने पर ही आपकी फाइल ओपन होगी ।

उक्त सामग्री सामान्य जानकारी हेतु साथियों को उपलब्ध कराई गई है, जो राज्यादेशों और अन्य कारणों से असंगत हो सकती है, ऐसी स्थिति में राज्यादेश के आधार पर आवश्यक निर्णय लिए जावे, Paymanager Info समूह के सदस्य और rajsevak.com किसी भी प्रकार जिम्मेदार नहीं होंगे.